第5章

# Excel 函数

## 5.1 文本函数

### 范例要求

打开工作簿"文本函数.xlsx",完成以下操作。

#### 1. Left 函数和 Find 函数

在工作表"Sheet1"中,计算"行政区"列中的数据,效果如图 5.1 所示。★

| - 24 | A   | В            | С         |
|------|-----|--------------|-----------|
| 1    | 姓名  | 住址           | 行政区       |
| 2    | 陈秋吉 | 江岸区塔子湖街      | 江岸区       |
| 3    | 江琛  | 江岸区后湖街       | 江岸区       |
| 4    | 李飔絮 | 江汉区汉兴街       | 江汉区       |
| 5    | 陈欣  | 江汉区唐家墩街      | 江汉区       |
| 6    | 雷雅菲 | 汉阳区琴断口街      | 汉阳区       |
| 7    | 陈心蕊 | 武汉经济技术开发区沌阳街 | 武汉经济技术开发区 |
| 8    | 王心柯 | 硚口区宝丰街       | 硚口区       |
| 9    | 吴敏  | 硚口区汉水桥街      | 硚口区       |
| 10   | 孙可欣 | 汉阳区江汉二桥街     | 汉阳区       |
| 11   | 周雨菲 | 武昌区徐家棚街      | 武昌区       |
| 12   | 任洪玉 | 武汉东湖高新区花山街   | 武汉东湖高新区   |
| 13   | 李奕瑾 | 武汉东湖高新区佛祖岭街  | 武汉东湖高新区   |

图 5.1 Left、Find 函数应用效果图

#### 2. Right 函数和 Len 函数

在工作表"Sheet1"中,计算"街道"列中的数据,效果如图 5.2 所示。★

| -  | А   | В            | С         | D     |
|----|-----|--------------|-----------|-------|
| 1  | 姓名  | 住址           | 行政区       | 街道    |
| 2  | 陈秋吉 | 江岸区塔子湖街      | 江岸区       | 塔子湖街  |
| 3  | 江琛  | 江岸区后湖街       | 江岸区       | 后湖街   |
| 4  | 李飔絮 | 江汉区汉兴街       | 江汉区       | 汉兴街   |
| 5  | 陈欣  | 江汉区唐家墩街      | 江汉区       | 唐家墩街  |
| 6  | 雷雅菲 | 汉阳区琴断口街      | 汉阳区       | 琴断口街  |
| 7  | 陈心蕊 | 武汉经济技术开发区沌阳街 | 武汉经济技术开发区 | 沌阳街   |
| 8  | 王心柯 | 硚口区宝丰街       | 硚口区       | 宝丰街   |
| 9  | 吴敏  | 硚口区汉水桥街      | 硚口区       | 汉水桥街  |
| 10 | 孙可欣 | 汉阳区江汉二桥街     | 汉阳区       | 江汉二桥街 |
| 11 | 周雨菲 | 武昌区徐家棚街      | 武昌区       | 徐家棚街  |
| 12 | 任洪玉 | 武汉东湖高新区花山街   | 武汉东湖高新区   | 花山街   |
| 13 | 李奕瑾 | 武汉东湖高新区佛祖岭街  | 武汉东湖高新区   | 佛祖岭街  |

图 5.2 Right、Len 函数应用效果图

#### 3. Mid 函数和连字符"&"

使用 Mid 函数和连字符 & 计算"出生年月(连字符 &)"列,效果如图 5.3 所示。★

#### 4. Value 函数和 Text 函数

使用 Mid 函数、Value 函数和 Text 函数计算"出生年月(text)"列,完成后效果如图 5.4 所示。★

| 1 | A   | В       | C   | D    | E                  | F           |
|---|-----|---------|-----|------|--------------------|-------------|
| 1 | 姓名  | 住址      | 行政区 | 街道   | 身份证号               | 出生日期(连字符&)  |
| 2 | 陈秋吉 | 江岸区塔子湖街 | 汀岸区 | 塔子湖街 | 420102200312225853 | 2003年12月22日 |

图 5.3 Mid 函数和连字符应用效果图

| 1 | A   | В       | С   | D    | E                  |             | G           |
|---|-----|---------|-----|------|--------------------|-------------|-------------|
| 1 | 姓名  | 住址      | 行政区 | 街道   | 身份证号               | 出生日期 (连字符&) | 出生日期 (text) |
| 2 | 陈秋吉 | 江岸区塔子湖街 | 江岸区 | 塔子湖街 | 420102200312225853 | 2003年12月22日 | 2003年12月22日 |

图 5.4 Text 函数应用效果图

使用 Mid 函数、Value 函数和 Text 函数计算"出生季节"列,出生月份对应的季节如表 5.1 所示,完成后效果如图 5.5 所示。★★★

| 月 份       | 季节 |
|-----------|----|
| 1月,2月,12月 | 冬季 |
| 9-11 月    | 秋季 |
| 6-8 月     | 夏季 |
|           | 春季 |

表 5.1 月份和季度对应关系

| 4  | A   | В            | С         | D     | E                  | F           | G           | Н    |
|----|-----|--------------|-----------|-------|--------------------|-------------|-------------|------|
| 1  | 姓名  | 住址           | 行政区       | 街道    | 身份证号               | 出生日期(连字符&)  | 出生日期 (text) | 出生季节 |
| 2  | 陈秋吉 | 江岸区塔子湖街      | 江岸区       | 塔子湖街  | 420102200312225853 | 2003年12月22日 | 2003年12月22日 | 冬季   |
| 3  | 江琛  | 江岸区后湖街       | 江岸区       | 后湖街   | 420102200306303316 | 2003年06月30日 | 2003年06月30日 | 夏季   |
| 4  | 李飔絮 | 江汉区汉兴街       | 江汉区       | 汉兴街   | 420102200310016341 | 2003年10月01日 | 2003年10月01日 | 秋季   |
| 5  | 陈欣  | 江汉区唐家墩街      | 江汉区       | 唐家墩街  | 420102200305166535 | 2003年05月16日 | 2003年05月16日 | 春季   |
| 6  | 雷雅菲 | 汉阳区琴断口街      | 汉阳区       | 琴断口街  | 420102200306252715 | 2003年06月25日 | 2003年06月25日 | 夏季   |
| 7  | 陈心蕊 | 武汉经济技术开发区沌阳街 | 武汉经济技术开发区 | 沌阳街   | 420102200302117436 | 2003年02月11日 | 2003年02月11日 | 冬季   |
| 8  | 王心柯 | 硚口区宝丰街       | 硚口区       | 宝丰街   | 420102200301187165 | 2003年01月18日 | 2003年01月18日 | 冬季   |
| 9  | 吴敏  | 硚口区汉水桥街      | 硚口区       | 汉水桥街  | 420102200307189071 | 2003年07月18日 | 2003年07月18日 | 夏季   |
| 10 | 孙可欣 | 汉阳区江汉二桥街     | 汉阳区       | 江汉二桥街 | 420102200306186740 | 2003年06月18日 | 2003年06月18日 | 夏季   |
| 11 | 周雨菲 | 武昌区徐家棚街      | 武昌区       | 徐家棚街  | 420102200312266397 | 2003年12月26日 | 2003年12月26日 | 冬季   |
| 12 | 任洪玉 | 武汉东湖高新区花山街   | 武汉东湖高新区   | 花山街   | 420102200307151067 | 2003年07月15日 | 2003年07月15日 | 夏季   |
| 13 | 李奕瑾 | 武汉东湖高新区佛祖岭街  | 武汉东湖高新区   | 佛祖岭街  | 420102200303143835 | 2003年03月14日 | 2003年03月14日 | 春季   |

图 5.5 text 函数应用效果图

### 相关知识

#### 1. Left 函数和 Find 函数

1) Left 函数

Left 函数以字符串的左侧为起始位置,返回指定数量的字符,函数语法如下:

Left(text,[num\_chars])

第一参数 text 为要提取的字符串或单元格引用。第二参数[num\_chars]为可选参数, 表示从第一参数的第1个字符开始,提取的字符数量,省略时默认提取一个字符,即提取字 符串最左端的一个字符。第一参数为文本字符串时,需要用一对半角双引号将其包含。

2) Find 函数

从单元格中提取字符串时,提取的起始位置或结束位置往往是不固定的,需要根据条件 定位某个或某些关键字符,以此作为提取的条件。使用 Find 函数可以解决定位字符的 问题。

Find 函数用于在单元格或字符串中定位指定的字符或字符串,并返回其起始位置的

第 5 章 值,该值从单元格的第一个字符算起。函数语法如下:

Find(find\_text,within\_text,[start\_num]

第一参数 find\_text 为必需参数,为要查找的文本。

第二参数 within\_text 为必需参数,包含要查找文本的单元格引用或字符串。

第三参数 start\_num 为可选参数,指定开始查找的位置。省略此参数时,默认其值为1。

无论第三参数是否为1,函数返回位置的值都以第二参数的第一个字符开始计算,所以 一般省略第三参数。

3) 范例详解

"Left 函数和 Find 函数"范例中 C2 单元格的公式为"=LEFT(B2,FIND("区",B2))"。 先用 Find 函数求字符"区"在 B2 单元格中字符串的位置为 3,然后用 Left 函数读取 B2 单元 格中字符串前 3 个字符的值。

#### 2. Right 函数和 Len 函数

1) Right 函数

Right 函数以字符串的右侧为起始位置,返回指定数量的字符,函数语法如下:

Right(text,[num\_chars])

第一参数 text 为要提取的字符串或单元格引用。第二参数[num\_chars]为可选参数, 表示从第一参数的最后1个字符开始,提取的字符数量,省略时默认提取一个字符,即提取 字符串最右端的一个字符。第一参数为文本字符串时,需要用一对半角双引号将其包含。

2) Len 函数

Len 函数用于读取字符串的字符长度,函数语法如下:

Len(text)

参数 text 表示需要计算长度的字符串或单元格引用。

3) 范例详解

"Right 函数和 Len 函数"范例中 D2 单元格中的公式为"=RIGHT(B2,LEN(B2)-FIND("区",B2))"。先用 Len 函数读取 B2 单元格中字符串的长度(值为 7),减去字符"区" 在字符串 B2 中的位置(值为 3),得到 B2 单元格中字符"区"之后的所有字符的长度(值为 4)。 再用 Right 函数读取 B2 单元格中字符串的最后 4 个字符。

#### 3. Mid 函数和连字符

1) Mid 函数

相较于 Left 函数和 Right 函数只能从最左端和最右端提取字符串中的字符, Mid 函数 在提取字符串的应用中更为灵活,可以从字符串或单元格引用中的某个字符开始提取多长 的字符串。函数语法如下:

Mid(text,start\_num,num\_chars)

第一参数 text 为要提取的字符串或单元格引用; 第二参数 start\_num 用于指定文本中 要提取的第一个字符的位置; 第三参数 num\_chars 指定从文本中返回字符的个数。

2) 连字符 &

在 Excel 中,连字符"&"可以连接文本类型或数值类型的数据,运算结果为文本类型。

3) 范例详解

"Mid 函数和连字符"范例中 F2 单元格中的公式为"=MID(E2,7,4)&"年"&MID (E2,11,2)&"月"&MID(E2,13,2)&"日""。首先来看"MID(E2,7,4)&"年"",Mid(E2,7,4)表示从 E2 单元格的第 7 个字符开始,取 4 个字符长度,得到 E2 单元格中第 7~10 位的字符串(值为 2003),也就是身份证号中年份的数据信息;通过连字符"&",和字符"年"进行连接,得到"2003 年"。之后的 12 月和 22 日也是一样的函数处理方法。

#### 4. Value 函数和 Text 函数

1) Value 函数

Value 函数可以将文本类型的数据转换为数值类型,方便计算。函数用法如下:

Value(text)

参数 text 为需要转换为数值类型的文本。

2) Text 函数

Excel的自定义数字格式功能可以将单元格中的数值显示为自定义的格式,而 Text 函数也有相似的功能,可以将数值转换为按指定数字格式所表示的文本。

(1) Text 函数的基本用法如下:

Text(value, format\_text)

第一参数 value,要转换为指定格式文本的数值,也可以是文本型数字。

第二参数 format\_text,用于指定格式代码,与单元格数字格式中的大部分代码基本相同。比如无法显示自定义格式中表示颜色的代码,如[红色]等。

除此之外,设置单元格格式与 Text 函数还有以下区别:设置单元格的格式仅仅是数字显示外观的改变,其实质仍然是数值本身,不影响进一步的汇总计算,即得到的是显示的效果。使用 Text 函数可以将数值转换为带格式的文本,其实质已经是文本,不再具有数值的特性,即得到的是实际的效果。

(2) Text 函数的格式代码。

Text 函数的格式代码分为 4 个条件区段,各区段之间用半角分号间隔,默认情况的用法如下:

正数对应的文本;负数对应的文本;单元格的值为零时对应的文本;值为文本时对应 的文本

用法如图 5.6 所示。

和自定义格式一样,除了默认的区间以 外,用户还可以自定义条件区间,用法如下:

[条件 1]"条件 1 对应的文本";[条件 2] "不满足条件 1 且满足条件 2 对应的文本";不 满足条件 1 和条件 2 对应的文本;单元格中的 值为文本时对应的值。

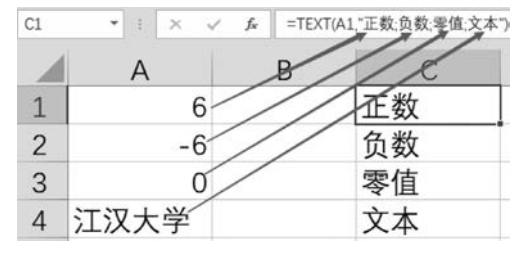

图 5.6 Text 函数的默认区间用法

123 第

5

童

用法如图 5.7 所示。

(3) Text 函数的常用格式符号。

常用的符号有"0"和"#",用法和自定义格式基本一样。

0:占位符。当数据源为数值类型时,数量不足的需要补齐,如"000"返回的整数不能小于3位数字。当数据源为文本时,直接返回该文本。

#:占位符。当数据源为数值类型时,数量不足的无须补齐。

用法如图 5.8 所示。

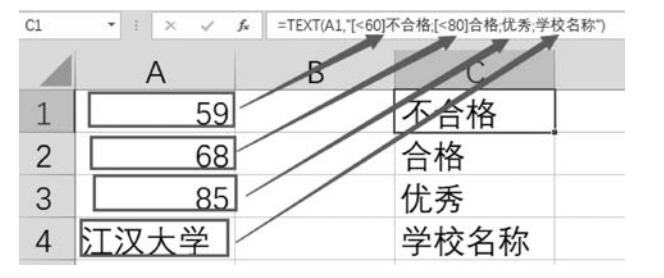

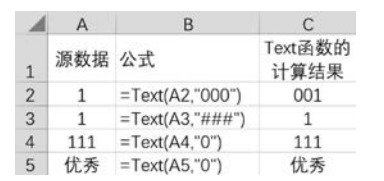

3) 范例详解

"Value 函数和 Text 函数"范例中,G2 单元格中的公式为"= TEXT(VALUE(MID (E2,7,8)),"0000 年 00 月 00 日")"。首先用 Mid 函数从 E2 单元格中的第 7 位开始,读取 8 位长度的字符串,然后用 Value 函数进行转换,最后用格式符号"0000 年 00 月 00 日"将 8 位数中的 1~4 位对应"0000 年"中的 4 个 0,5~6 位对应"00 月"中的 2 个 0,7~8 位对应 "00 天"中的 2 个 0。

"Value 函数和 Text 函数"范例中,H2 单元格中的公式为"=TEXT(TEXT(VALUE (MID(E2,11,2)),"[>=12]冬季;[>=9]秋季;0"),"[>=6]夏季;[>=3]春季;冬季")"。这个函数有 2 层嵌套,先看内层的 Text 函数"TEXT(VALUE(MID(E2,11,2)),"[>=12]冬季;[>=9]秋季;0")",用 Mid 函数读取 E2 单元格中的 11—12 位(月份值的 文本数据形式),用 Value 函数转为数值型数据,根据条件区间进行判断:月份>=12 为冬季,12>月份>=9 为秋季。由于在内层 Text 函数中没有第 4 参数"值为文本时对应的文本",且第 3 参数为 0,所以余下的月份值直接返回原值。1~12 月经过内层 Text 函数计算 后得到的结果如图 5.9 所示。

| 4 | A                | В | С | D | E | F | G | н | 1 | J  | K  | L  | M  |
|---|------------------|---|---|---|---|---|---|---|---|----|----|----|----|
| 1 | 月份值              | 1 | 2 | 3 | 4 | 5 | 6 | 7 | 8 | 9  | 10 | 11 | 12 |
| 2 | 内层Text函<br>数计算结果 | 1 | 2 | 3 | 4 | 5 | 6 | 7 | 8 | 秋季 | 秋季 | 秋季 | 冬季 |

图 5.9 内层 Text 函数计算结果

用外层的 Text 函数"Text(内层 Text 函数计算结果,"[>=6]夏季;[>=3]春季;冬季")"再次进行条件区间判断,得到的结果如图 5.10 所示。对于内层 Text 函数计算得到的 月份数值 1-8,月份>=6 为夏季,>6 月份>=3 为春季,余下的月份数值 1-2 对应冬季。 对于内层 Text 函数计算得到的文本数据"秋季,秋季,秋季,冬季",由于在外层 Text 函数 中没有第 4 参数"值为文本时对应的文本",所以文本字符直接返回原值。

| 1 | A                | В  | С  | D  | E  | F  | G  | н  | 1  | J  | К  | L  | M  |
|---|------------------|----|----|----|----|----|----|----|----|----|----|----|----|
| 1 | 月份值              | 1  | 2  | 3  | 4  | 5  | 6  | 7  | 8  | 9  | 10 | 11 | 12 |
| 2 | 内层Text函<br>数计算结果 | 1  | 2  | 3  | 4  | 5  | 6  | 7  | 8  | 秋季 | 秋季 | 秋季 | 冬季 |
| 3 | 外层Text函<br>数计算结果 | 冬季 | 冬季 | 春季 | 春季 | 春季 | 夏季 | 夏季 | 夏季 | 秋季 | 秋季 | 秋季 | 冬季 |

图 5.10 外层 Text 函数计算结果

图 5.7 Text 函数的自定义条件区间用法

图 5.8 Text 函数的常用格式符号用法

#### 操作步骤

#### 1. Left 函数和 Find 函数

(1) 打开工作簿"文本函数. xlsx"。

(2) 在工作表"Sheet1"的 C2 单元格中,输入公式"=LEFT(B2,FIND("区",B2))"。 完成输入后,按下回车键。鼠标放在 C2 单元格右下角,双击鼠标左键,在 C2:C13 单元格区 域中完成公式填充。如图 5.11 所示。

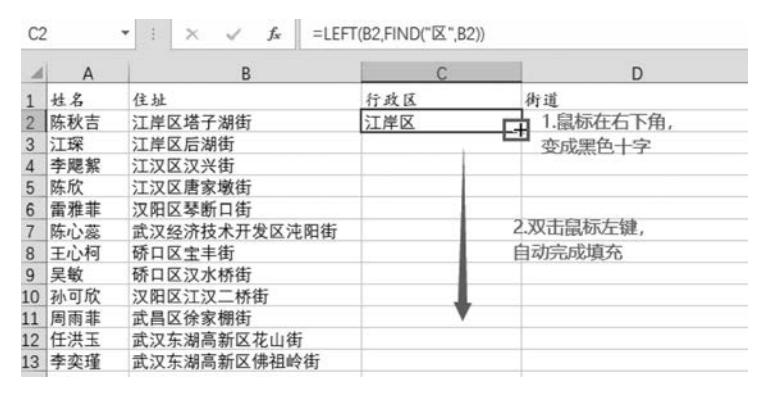

图 5.11 自动填充公式

#### 2. Right 函数和 Len 函数

在工作表"Sheet1"的 D2 单元格中,输入公式"=RIGHT(B3,LEN(B3)-FIND("区", B3))"。完成输入后,按下回车键。光标指向 D2 单元格右下角,双击鼠标左键,在 D2:D13 单元格区域中完成公式填充。

3. Mid 函数和连字符"&"

在工作表"Sheet1"的 F2 单元格中,输入公式"=MID(E2,7,4)&"年"&MID(E2,11, 2)&"月"&MID(E2,13,2)&"日""。完成输入后,按下回车键。光标指向 F2 单元格右下 角,双击鼠标左键,在 F2:F13 单元格区域中完成公式填充。

#### 4. Value 函数和 Text 函数

(1) 在工作表"Sheet1"的 G2 单元格中,输入公式"= TEXT(VALUE(MID(E2,7,8)),"0000 年 00 月 00 日")"。完成输入后,按下回车键。光标指向 G2 单元格右下角,双击 鼠标左键,在 G2:G13 单元格区域中完成公式填充。

(2) 在工作表"Sheet1"的 H2 单元格中,输入公式"=TEXT(TEXT(VALUE(MID (E2,11,2)),"[>=12]冬季;[>=9]秋季;0"),"[>=6]夏季;[>=3]春季;冬季")"。完成输入后,按下回车键。光标指向 G2 单元格右下角,双击鼠标左键,在 G2:G13 单元格区域中完成公式填充。

#### 注意问题

#### 1. 公式中符号的注意事项

Excel中,所有的非中文字符都是半角字符,括号成对出现。

#### 2. 字节类文本函数

上面介绍的各类文本处理函数都是以字符为单位,在 Excel 中还可以字节为单元处理

第

5

音

文本数据。在上面的函数后加字母 B 即可。例如: LeftB,FindB,LenB 等。效果如图 5.12 所示。

| 4 | A    | В            | С    |
|---|------|--------------|------|
| 1 | 字符串  | 公式           | 提取结果 |
| 2 | 江汉大学 | =Left(A2,1)  | 江    |
| 3 | 江汉大学 | =LeftB(A3,1) |      |
| 4 | 江汉大学 | =Len(A4)     | 4    |
| 5 | 江汉大学 | =LenB(A5)    | 8    |

图 5.12 字节类文本函数应用效果

### 5.2 数学函数

#### 范例要求

打开工作簿"数学函数.xlsx",完成以下操作。

#### 1. 随机函数 Rand 和 Randbetween★

在工作表"Sheet1"的单元格区域(A1:A10),利用随机函数 rand 或 randbetween 生成 [10,100)的随机整数。

#### 2. Mod 函数、Sqrt 函数和 Round 函数★

在工作表"Sheet1"的单元格区域(F1:F10),利用除法运算符、Int函数、平方根函数和 Round函数计算各算式的商的平方根,保留2位小数。在工作表"Sheet1"的单元格区域 (I1:I10),利用 mod函数计算余数。

#### 相关知识

#### 1. 随机函数 Rand 和 Randbetween

随机数是一个事先不确定的数,使用 Rand 和 Randbetween 函数均能生成随机数。

Rand 函数不需要参数,可以随机生成一个大于等于0 且小于1 的小数,且产生的随机 小数不重复。

Randbetween 函数的语法为: Randbetween(bottom,top)

两个参数分别为下限和上限,用于指定产生随机数的范围。生成一个大于等于下限值 且小于等于上限值的整数。

当用户在工作表中按"F9"(笔记本计算机是"Fn+F9")键或编辑单元格等操作时,都会引发随机函数重新计算,函数会返回新的随机数。

#### 2. Mod 函数、Sqrt 函数和 Round 函数

Mod 函数用来返回两数相除后的余数,用法如下:

Mod(number, divisor)

其中,number 是被除数,divisor 是除数。

Sqrt 函数用于计算某个数的平方根,用法如下:

Sqrt(number)

其中,number 是需要计算平方根的数。

Round 函数用于数字的四舍五入。用法如下:

Round(number, digits)

其中,number 表示进行四舍五入的数。digits 用于指定保留的位数,值为0表示精确 到整数的个位,值为1表示精确到1位小数,值为一1表示精确到整数的十位数。

#### 操作步骤

#### 1. 随机函数 Rand 和 Randbetween

(1) 打开工作簿"数学函数. xlsx"。

(2) 在工作表"Sheet1"的单元格 A1 中输入公式"=Int(Rand()\*90+10)"或公式 "Randbetween(10,99)",完成后按下 Enter 键。鼠标放在 A1 单元格的右下角,双击鼠标左 键,在 A2:A10 单元格区域中完成公式填充。

#### 2. Mod 函数、Sqrt 函数和 Round 函数

(1) 在工作表"Sheet1"的单元格 F1 中输入公式"=ROUND(SQRT(INT(A1/C1)),
2)",完成后按下 Enter 键,并在 F2:F10 单元格区域进行公式填充。

(2) 在工作表"Sheet1"的 I1 单元格中输入公式"=MOD(A1,C1)",完成后按下 Enter 键,并在 I2:I10 单元格区域进行公式填充。

### 5.3 日期时间函数

#### 范例要求

打开工作簿"日期时间.xlsx",完成以下操作。

1. date 函数、Weekday 函数、datedif 函数★

在"学生信息"工作表的"出生日期(日期格式)"列,使用 date 函数计算出生日期。在 "星期"列,使用 weekday 函数计算学生出生日期对应的是星期几。假定这一批学生的正常 毕业日期是"2025-7-1",在"毕业年龄"列计算学生在毕业时的年龄,要求:不满1年按0年 计算。完成后效果如图 5.13 所示。

| - 24 | A   | В                  | С          | D  | E    |
|------|-----|--------------------|------------|----|------|
| 1    | 姓名  | 身份证号               | 出生日期(日期格式) | 星期 | 毕业年龄 |
| 2    | 郑越  | 420102200308065960 | 2003/8/6   | 3  | 21   |
| 3    | 薛长荣 | 420102200302231796 | 2003/2/23  | 7  | 22   |
| 4    | 刘周洲 | 420102200304086703 | 2003/4/8   | 2  | 22   |
| 5    | 杜蒙莎 | 420102200304180592 | 2003/4/18  | 5  | 22   |

图 5.13 Date、Weekday 和 Datedif 函数应用效果图

#### 2. Year 函数、时间计算和时间函数★

在"晚间锻炼打卡"工作表的"年度"列计算本次打卡时间对应的年份。在"晚间锻炼开始时间"列进行计算。在"结束时间"列抽取"晚间锻炼结束时间"列中的时间。假定晚间熄灯时间是 23 点整,按照时间格式,在"距离熄灯时间"列中进行计算。在"格式转换"列中得到"X小时 X分钟 X秒"的距离熄灯时间。完成后效果如图 5.14 所示。在"锻炼时长"列的F25 单元格中,使用分类汇总函数 subtotal 计算平均锻炼时长。要求:自动筛选时,锻炼时长能随着筛选班级的改变,自动计算相应班级的锻炼时长。

第

5

童

| - 24 | A   | В  | C    | D                 | E                 | F        | G        | н       | E.         |
|------|-----|----|------|-------------------|-------------------|----------|----------|---------|------------|
| 1    | 姓名  | 班级 | 年度   | 晚间锻炼开始时间          | 晚间锻炼结束时间          | 锻炼时长(小时) | 结束时间     | 距离熄灯时间  | 格式转换       |
| 2    | 郑越  | 二班 | 2022 | 2022/4/1 20:05:05 | 2022/4/1 20:32:05 | 0.45     | 20:32:05 | 2:27:55 | 2小时27分钟55秒 |
| 3    | 薛长荣 | 二班 | 2022 | 2022/4/1 19:07:56 | 2022/4/1 21:06:08 | 1.97     | 21:06:08 | 1:53:52 | 1小时53分钟52秒 |
| 4    | 刘周洲 | 一班 | 2022 | 2022/4/1 17:22:25 | 2022/4/1 19:01:25 | 1.65     | 19:01:25 | 3:58:35 | 3小时58分钟35秒 |
| 5    | 杜蒙莎 | 二班 | 2022 | 2022/4/1 17:44:53 | 2022/4/1 19:03:29 | 1.31     | 19:03:29 | 3:56:31 | 3小时56分钟31秒 |

图 5.14 Year 函数、时间计算和时间函数应用效果图

#### 相关知识

#### 1. Date 函数、Weekday 函数、Datedif 函数

(1) Date 函数可以根据指定的年份、月份和日期返回日期序列值。用法如下:

Date(num1,num2,num3)

参数 num1 对应年份,参数 num2 对应月份,参数 num3 对应日期。

例如: Date(2022,4,25),表示日期: 2022-4-25。在范例中用 Mid 函数分别获取年份、 月份和日期值,然后作为 Date 函数的 3 个参数进行计算。当然,范例中的这一问也可以直 接用快速填充完成。

类似用法的函数还有 Time,用法为: Date(num1,num2,num3)

参数 num1 对应小时,参数 num2 对应分钟,参数 num3 对应秒。

例如: Time(14,0,0),表示时间: 14:00:00

(2) Weekday 函数可以获取指定日期对应的数字形式的星期编号。用法如下:

Weekday(date,type)

参数 date 表示指定的日期。该日期可以是带引号的日期文本串("20220425")、日期序 列值、其他公式或函数通过运算得到的日期格式的值或单元格引用。参数 type 有 3 种取 值:1、2、3,分别用不同的 7 个数表示周一到周天。

例如: Weekday("20220425",2)或 Weekday(2022-4-25,2)都可以表示获取 2022-4-25 是星期几。

(3) Datedif 函数是一个隐藏的日期函数,用于计算两个日期之间的天数、月数或年数。 基本语法如下:

Datedif(start\_date, end\_date, type)

参数 start\_date 代表时间段内的起始日期。该日期可以是带引号的日期文本串 ("20220425")、日期序列值、其他公式或函数通过运算得到的日期格式的值或单元格引用。

参数 end\_date 代表时间段内的结束日期。结束日期要大于起始日期,否则将返回错误 值" # NUM"。

参数 type 为所需信息的返回类型,不区分大小写。取值和对应的功能如表 5.2 所示。

| type 参数 | 功能               |
|---------|------------------|
| Y       | 日期段中的整年数         |
| М       | 日期段中的整月数         |
| D       | 日期段中的天数          |
| YD      | 日期段中的天数差,忽略日期中的年 |

表 5.2 Datedif 函数各参数及其功能

续表

| type 参数 | 功能                  |
|---------|---------------------|
| MD      | 日期段中的天数差,忽略日期中的年和月  |
| YM      | 日期段中的月数的差,忽略日期中的年和日 |

#### 2. Year 函数、时间函数、时间计算

(1) Year 函数返回指定日期的年份值,用法如下:

Year(date)

同类型的函数还有 Month 和 Day,函数用法分别为: Month(date), Day(date)。

参数 date 表示日期。该日期可以是带半角双引号的包含日期的文本串("20220425", "2022/4/1 19:08:01")、日期序列值、其他公式或函数通过运算得到的日期格式的值或单元格引用。

(2) 时间函数 Hour、Minute 和 Second。用法如下:

Hour(time),Minute(time),Second(time)

参数 time 表示时间。该时间可以是带半角双引号的时间文本串("14:45:00"),其他公 式或函数通过运算得到的时间格式的值或单元格引用。

(3) 时间计算。

在 Excel 中,两个日期时间数据相减得到的数据以天数为单位,如果需要转换为小时, 需要乘以 24。从日期时间数据中提取时间时,可以先用 Int 函数获取该日期 0 点的值,再用 减法处理。用法如图 5.15 所示。

| 1 | A              | В                 | C           | D | E                      | F                 |
|---|----------------|-------------------|-------------|---|------------------------|-------------------|
| 1 | 起始时间           | 2022/4/1 19:08:01 | 19:08:01    |   | 日期时间                   | 2022/4/1 19:08:01 |
| 2 | 结束时间           | 2022/4/1 21:08:01 | 21:08:01    |   | 获取日期零点的公式              | =INT(F1)          |
| 3 | 时间差值公式 (天为单位)  | =B2-B1            | =B2-B1      |   | 获取日期零点的结果              | 2022/4/1 00:00:00 |
| 4 | 时间差值结果 (天为单位)  | 0.083333333       | 0.083333333 |   | 获取日期时间中时间的公式           | =F1-INT(F1)       |
| 5 | 时间差值公式 (小时为单位) | =(B2-B1)*24       | =(B2-B1)*24 |   | 获取日期时间中时间的结果(单元格为常规格式) | 0.797233796       |
| 6 | 时间差值结果 (小时为单位) | 2                 | 2           |   | 获取日期时间中时间的结果(单元格为时间格式) | 19.08.01          |

图 5.15 Excel 中的日期时间计算

### 操作步骤

#### 1. date 函数、Weekday 函数、datedif 函数

(1) 打开工作簿"日期时间. xlsx"。

(2) 在"学生信息"工作表的 C2 单元格中输入公式"=DATE(MID(B2,7,4),MID(B2, 11,2),MID(B2,13,2))",完成后将公式填充到 C2:C34 单元格区域。

(3) 在"学生信息"工作表的 D2 单元格中输入公式"=WEEKDAY(C2,2)",完成后将 公式填充到 D2:D34 单元格区域。

(4) 在"学生信息"工作表的 E2 单元格中输入公式"=DATEDIF(C2,"2025/7/1", "y")",完成后将公式填充到 E2:E34 单元格区域。

2. Year 函数、时间计算、时间函数和分类汇总函数

(1) 在"晚间锻炼打卡"工作表的 C2 单元格中输入公式"=YEAR(E2)",完成后将公式 填充到 C2:C24 单元格区域("年度"列)。

(2) 在"晚间锻炼打卡"工作表的 D2 单元格中输入公式"=E2-F2/24",完成后将公式

第

5

音

填充到 D2:D24 单元格区域("晚间锻炼开始时间"列)。

(3) 在"晚间锻炼打卡"工作表的 G2 单元格中输入公式"=E2-INT(E2)",完成后将 公式填充到 G2:G24 单元格区域("结束时间"列)。

(4) 在"晚间锻炼打卡"工作表的 H2 单元格中输入公式"="23:00:00"-G2",完成后 将公式填充到 H2:H24 单元格区域("距熄灯时间"列)。

(5) 在"晚间锻炼打卡"工作表的 I2 单元格中输入公式"=HOUR(H2)&"小时" & MINUTE(H2)&"分钟"&SECOND(H2)&"秒"",完成后将公式填充到 I2:I24 单元格 区域("格式转换"列)。

#### 注意问题

1. 日期表示

一般情况下,日期常量可以用以下2种方式表示:

(1) 带双引号的日期或日期时间文本串("20220425","2022/4/119:08:01")。

(2) 日期格式。

需要注意几个问题:

1900年之前的日期,Excel无法直接进行数据处理。

进行日期计算后,单元格中的值不是日期,而是一个5位正整数。其实这个5位正整数 是日期对应的序列值,一般称之为日期序列值。重新设置单元格格式为日期类型就能看到 日期格式的数据。

日期或时间作为函数参数时,一定要加半角双引号,否则无法进行计算。

#### 2. Datedif 函数

Datedif 函数可以计算 2 个日期之间完整的年份 差值和月份差值。使用 Year 和 Month 函数进行计 算,会出现不满 1 年的计算结果为 1 年等情况。如 图 5.16 所示。

| 1 | A                | В                   |
|---|------------------|---------------------|
| 1 | 起始日期             | 2021/12/30          |
| 2 | 终止日期             | 2022/4/25           |
| 3 | 年份差(Datedif函数)公式 | =datedif(B1,B2,"y") |
| 4 | 年份差(Datedif函数)结果 | 0                   |
| 5 | 年份差(Year函数)公式    | =year(B2)-year(B1)  |
| 6 | 年份差(Year函数)结果    | 1                   |

图 5.16 Datedif 函数应用

### 5.4 统计函数

#### 范例要求

打开工作簿"统计函数.xlsx",完成以下操作。

#### 1. iserror 函数★

在"公司信息"工作表的"属地"列中,利用函数计算。要求:如果公司名称中有"武汉", 定义为本地公司;如果没有"武汉",定义为外地公司。完成后效果如图 5.17 所示。

| 1 | А          | B    | С    | D           |
|---|------------|------|------|-------------|
| 1 | 公司名称       | 员工人数 | 属地   | 2021年利润(万元) |
| 2 | 贵州五粮液集团    | 2094 | 外地公司 | 8836        |
| 3 | 三峡集团武汉总部   | 1636 | 本地公司 | 5841        |
| 4 | 杭州阿里巴巴集团   | 1247 | 外地公司 | 4080        |
| 5 | 南方航空武汉分公司  | 1643 | 本地公司 | 5074        |
| 6 | 小米集团武汉研究中心 | 1056 | 本地公司 | 5889        |

图 5.17 第1 问完成效果图

#### 2. 条件统计类函数、Large 函数和 Subtotal 函数★★

在"统计"工作表中,利用统计函数和条件统计类函数进行计算,完成后效果如图 5.18 所示。

|   | A                                  | В        |
|---|------------------------------------|----------|
| 1 | 本地公司2021年利润大于外地公司2021年利润平均值的数量     | 6        |
| 2 | 员工人数在1000以上(含1000)的本地公司2021年利润的平均值 | 4967.625 |
| 3 | 员工人数在1000以上(含1000)的外地公司2021年利润的总和  | 55025    |
| 4 | 2021年利润第1名的值                       | 8836     |
| 5 | 2021年利润第2名的值                       | 8519     |
| 6 | 2021年利润第3名的值                       | 7954     |

图 5.18 条件统计类函数和 Large 函数应用效果图

在"公司信息"工作表的 F1 单元格中进行统计,当筛选公司的不同属地后,可以分别求 出不同属地公司的利润和。如图 5.19 所示。

| 1  | A        |                | В     | С   | D           | E           | F     |
|----|----------|----------------|-------|-----|-------------|-------------|-------|
| 1  | 公司名称     | F 🔽            | 员工人数  | 属地一 | 2021年利润(万元- | 筛选公司属地后的利润和 | 60336 |
| 3  | 三峡集团 岔   | 升序(S)          |       |     | 5841        |             |       |
| 5  | 南方航空 71  | (称(R/(O))      |       |     | 5074        |             |       |
| 6  | 小米集团武 ^* | PHI/T (C)      |       |     | 5889        |             |       |
| 7  | 武汉钢      | 按颜色排序①         |       | •   | 6705        |             |       |
| 8  | 腾讯集团武飞   | 从"属地"中清除       | 筛选(C) |     | 2140        |             |       |
| 9  | 武汉烟      | 14-05-02-00-01 |       | 12  | 3075        |             |       |
| 12 | 武汉烽火通信   | 1908年196225①   |       |     | 4356        |             |       |
| 13 | 华为武汉     | 文本筛选(E)        |       |     | 6078        |             |       |
| 16 | 斗鱼直播     | 搜索             |       | 0   | 4880        |             |       |
| 18 | 武汉迈斯通信   | LSC.05         |       | ~   | 6661        |             |       |
| 21 | 武汉中元     |                |       |     | 7954        |             |       |
| 23 | 中国建设银行   | □ 外地公司         |       |     | 1683        | -           |       |

图 5.19 Subtotal 函数应用效果图

#### 相关知识

#### 1. iserror 函数

1) 函数用法

iserror 函数用于判断单元格中的值是否为错误值。如果是错误值,则函数返回 True。 常见的错误值有: # NULL, # DIV/0, # VALUE, # REF, # NAME?, # NUM, # N/A。 用法为:

iserror(range)

参数 range 为需要判断的值或单元格引用。

2) 范例详解

在"iserror 函数"范例中,C2单元格中的公式为"=IF(ISERROR(FIND("武汉", A2)),"外地公司","本地公司")"。先用 find 函数判断字符串"武汉"在 A2单元格中的位置,如果 find 函数返回了数值,说明 A2单元格中有字符串"武汉"。此时 iserror 函数的参数是数值,iserror 函数的计算结果为 false。此时 if 函数的判断条件就为 false,对应字符串"本地公司"。当 A2单元格中没有字符串"武汉"时,则 find 函数返回错误值,iserror 函数计算的结果为 true,也就是 if 函数的判断条件为 true,对应字符串"外地公司"。

#### 2. 条件统计类函数、Large 函数和 Subtotal 函数

1) 条件统计类函数

(1) 常见的条件统计类函数有条件求和、条件求平均值和条件计数。分为单条件统计

r31 第

5

音

函数和多条件统计函数。函数功能如表 5.3 所示:

表 5.3 条件统计类函数功能和用法

| 函 数                                                   | 功能    | 用法                                   |
|-------------------------------------------------------|-------|--------------------------------------|
| Sumif                                                 | 单条件求和 | sumif(条件区,满足的条件,[求和区])               |
| Sumifs                                                | 多条件求和 | sumifs(求和区,条件区1,条件1,,条件区n,条件n)       |
| Averageif 单条件求平均值 averageif(条件区,满足的条件,[求平均值区])        |       | averageif(条件区,满足的条件,[求平均值区])         |
| Averageifs 多条件求平均值 averageifs(求平均值区,条件区1,条件1,,条件区n,条件 |       | averageifs(求平均值区,条件区1,条件1,,条件区n,条件n) |
| Countif                                               | 单条件计数 | countif(条件区,条件)                      |
| Countifs                                              | 多条件计数 | countifs(条件区 1,条件 1,,条件区 n,条件 n)     |

sumif 和 averageif 的第3参数可以省略,省略时,条件区就是求和区或求平均值区。

在上述 6 个函数的条件书写时,需要注意:如果条件中涉及关系运算(>,<,=等)表达式,关系运算符需要书写在半角双引号中,表达式中的比较对象可以是具体的数值,也可以是单元格或公式。如果比较对象是具体的值,需要和关系运算符一起写在半角双引号中,例如:countif(c2:c23,">60")。如果比较对象是单元格或公式,单元格或公式要通过连字符"&"进行连接,例如:countif(c2:c23,">"&F1)和 countif(c2:c23,">"& 公式)。

(2) 范例详解。

① 统计"本地公司 2021 年利润大于外地公司 2021 年利润平均值的数量"时,多条件计数函数 countifs 中包含了 2 个条件: 1 个条件是"外地公司"。另 1 个条件通过连字符"&",将关系运算符"">""和嵌入的单条件求平均值 averageif 公式"AVERAGEIF(公司信息! C2:C23,"外地公司",公司信息!D2:D23)"进行连接得到。

需要注意的是:关系运算符">"需要加半角双引号,公式不需要加双引号。

② 统计"员工人数在 1000 以上(含 1000)的本地公司 2021 年利润的平均值"时,多条件 求平均值函数 averageifs 包含了两个条件。

③ 统计"员工人数在 1000 以上(含 1000)的外地公司 2021 年利润的总和"时,多条件求 和函数 sumifs 包含了两个条件。

2) Large 函数

Large 函数返回数据集中第 k 个最大值,语法: Large(array,k)

参数 array 为需要找到第 k 个最大值的数组或数字型数据区域。可以是数组,也可以 是单元格区间。

参数 k 为返回的数据在数组或数据区域中的位置。

在范例中,通过 Large 函数,在"公司信息"工作表的 D2:D23 单元格区域,找到利润前 3 的数据。

相同用法的函数有 Small,用于求数据集中第 k 个最小值。

3) Subtotal 函数

Subtotal 函数返回列表中的分类汇总,语法: Subtotal(function\_num, ref1, [ref2])

function\_num:用于指定要为分类汇总使用的函数。取值为 1-11 或 101-111。如果取 值为 1-11,计算时包括隐藏和筛选的行;如果取值为 101-111,计算时不包括隐藏和筛选的 行。参数取值说明如表 5.4 所示。

| <br>function_num 取值 | function_num 取值 |         |         |
|---------------------|-----------------|---------|---------|
| (包含隐藏和筛选后的          | (不包含隐藏和筛选后的     | 对应的函数   | 功能      |
| 不可见单元格)             | 不可见单元格)         |         |         |
| 1                   | 101             | Average | 平均值     |
| 2                   | 102             | Count   | 数值个数    |
| 3                   | 103             | Counta  | 非空单元格个数 |
| 4                   | 104             | Max     | 最大值     |
| 5                   | 105             | Min     | 最小值     |
| 6                   | 106             | Product | 数值连乘的乘积 |
| 7                   | 107             | Stdev   | 样本标准偏差  |
| 8                   | 108             | Stdevp  | 总体标准偏差  |
| 9                   | 109             | Sum     | 求和      |
| 10                  | 110             | Var     | 样本方差    |
| 11                  | 111             | Varp    | 总体方差    |

表 5.4 Subtotal 函数的第1个参数的取值

refl: 需要进行分类汇总计算的第一个命名区域或引用。

ref2:可选参数。进行分类汇总计算的第2个命名区域或应用。

在范例中,公式"=SUBTOTAL(109,D2:D23)"对单元格区域 D2:D23 进行求和,求和 项不包括隐藏单元格和筛选后的不可见单元格。

需要注意的是,Subtotal 函数只适用于数据列或垂直区域,不适用于数据行或水平区域。

#### 操作步骤

#### 1. iserror 函数

(1) 打开工作簿"统计函数. xlsx"。

(2) 在工作表"公司信息"的 C2 单元格中输入公式"=IF(ISERROR(FIND("武汉", A2)), "外地公司", "本地公司")", 完成后将公式填充到 C2: C23 单元格区域。

2. 条件统计类函数、Large 函数和 Subtotal 函数

(1) 在工作表"统计"的 B1 单元格中输入公式"=COUNTIFS(公司信息!C2:C23,"本 地公司",公司信息!D2:D23,">"&AVERAGEIF(公司信息!C2:C23,"外地公司",公司信 息!D2:D23))",完成统计"本地公司 2021 年利润大于外地公司 2021 年利润平均值的 数量"。

(2) 在工作表"统计"的 B2 单元格中输入公式"=AVERAGEIFS(公司信息!D2:D23, 公司信息!C2:C23,"本地公司",公司信息!B2:B23,">=1000")",完成统计"员工人数在 1000 以上(含 1000)的本地公司 2021 年利润的平均值"。

(3) 在工作表"统计"的 B2 单元格中输入公式"=SUMIFS(公司信息!D2:D23,公司信息!B2:B23,">=1000",公司信息!C2:C23,"外地公司")",完成统计"员工人数在1000 以上(含1000)的外地公司2021 年利润的总和"。

(4) 在工作表"统计"的 B4 单元格中输入公式"=LARGE(公司信息!\$D\$2:\$D\$23,1)",完成统计"2021 年利润第 1 名的值"。在 B5 单元格中输入公式"=LARGE(公司信息!\$D

\$2:\$D\$23,2)",完成统计"2021年利润第2名的值"。在B6单元格中输入公式"=LARGE(公司信息!\$D\$2:\$D\$23,3)",完成统计"2021年利润第3名的值"。

(5) 在工作表"公司信息"的 F1 单元格中输入公式"=SUBTOTAL(109,D2:D23)",完成统计"筛选公司属地后的利润和"。

#### 注意问题

由于在本范例的统计计算中,没有进行公式填充,所以单元格引用采用相对引用、混合 引用或绝对引用都可以。绝对引用的单元格区域一般是通过鼠标选取单元格区域后,Excel 软件自动生成的一种引用方式。

### 5.5 查找定位函数(非数组用法)

#### 范例要求

打开工作簿"查找定位函数(非数组用法). xlsx",完成以下操作。

#### 1. Vlookup 函数★★

在"篮球比赛记录"工作表中,根据工作表"球队区域关联",利用 Vlookup 函数的精确 匹配用法计算"所属区域"列中的数据。根据"日期"列的数据,利用 Vlookup 函数的模糊匹 配用法计算"季度"列中的数据,完成后效果如图 5.20 所示。

| - (46 | A      | B    | C          | D   |
|-------|--------|------|------------|-----|
| 1     | 球队(客队) | 所属区域 | 日期         | 季度  |
| 2     | 华中科技大学 | 中部   | 2021年5月16日 | 2季度 |
| 3     | 浙江大学   | 东方   | 2021年4月16日 | 2季度 |
| 4     | 中国人民大学 | 北方   | 2021年2月15日 | 1季度 |
| 5     | 武汉大学   | 中部   | 2021年5月31日 | 2季度 |
| 6     | 清华大学   | 北方   | 2021年1月1日  | 1季度 |

图 5.20 Vlookup 函数应用效果图

#### 2. Lookup 函数、Index 函数、Match 函数和 Offset 函数★★

在"统计"工作表中,利用 lookup、index、match、offset 和 large 等函数完成 6 项统计,在 A7 单元格中选择"2021 年 2 月 15 日"。完成后效果如图 5.21 所示。

| - :4 | A              | В           | С | D           | E       |
|------|----------------|-------------|---|-------------|---------|
| 1    | 第一场失败对阵的球队     | 北京理工大学      |   | 失分第1多时的对阵球队 | 武汉大学    |
| 2    | 25.000000.0000 |             |   | 失分第2多时的对阵球队 | 北京理工大学  |
| 3    | 比赛日期           | 球队名         |   | 失分第3多的对阵球队  | 北京大学    |
| 4    | 2021年3月17日     | 西安交通大学      |   |             | 1000000 |
| 5    |                |             |   |             |         |
| 6    | 日期             | 截止到左侧日期的积分和 |   |             |         |
| 7    | 2021年2月15日     | 9           |   |             |         |

图 5.21 Lookup、Index、Match 和 Offset 函数应用效果图

### 相关知识

#### 1. Vlookup 函数

Vlookup 函数的基本用法如下:

Vlookup(lookup\_value,table\_array,col\_index\_num,[range\_lookup])

第一参数是在单元格区域的第一列中要查询的值。

第二参数是需要查询的单元格区域。这个区域中的首列必须要包含查询值,否则函数 将返回错误值。如果查询区域中包含多个符合条件的查询值,Vlookup函数只能返回首个 匹配的结果。

第三参数用于指定返回查询区域中的第几列的值。如果此参数超出待查询区域的总列数,Vlookup函数将返回错误值 # N/A。

第四参数决定函数的查找方式,如果为0或 false,用精确匹配方式,并且支持无序查找;如果为非0的数、true或被省略,则使用模糊匹配方式,同时要求查询区域的首列按升序排序。

精确匹配用法如图 5.22 所示。

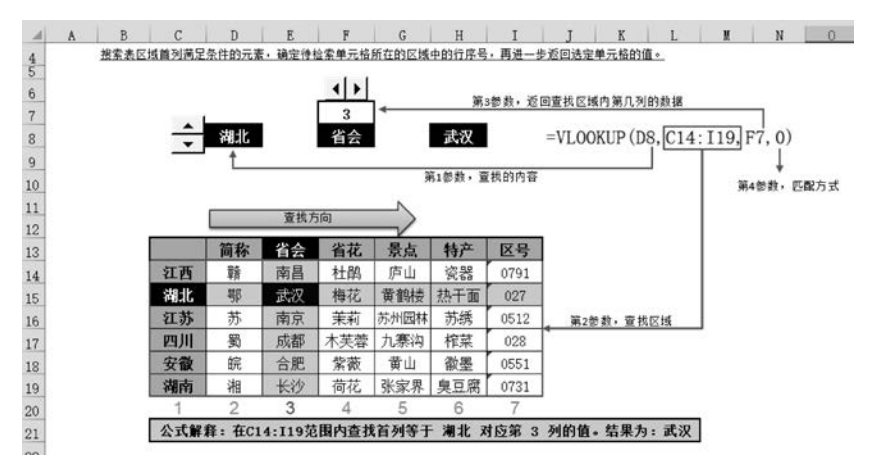

图 5.22 Vlookup 函数精确匹配用法

模糊匹配用法如图 5.23 所示。

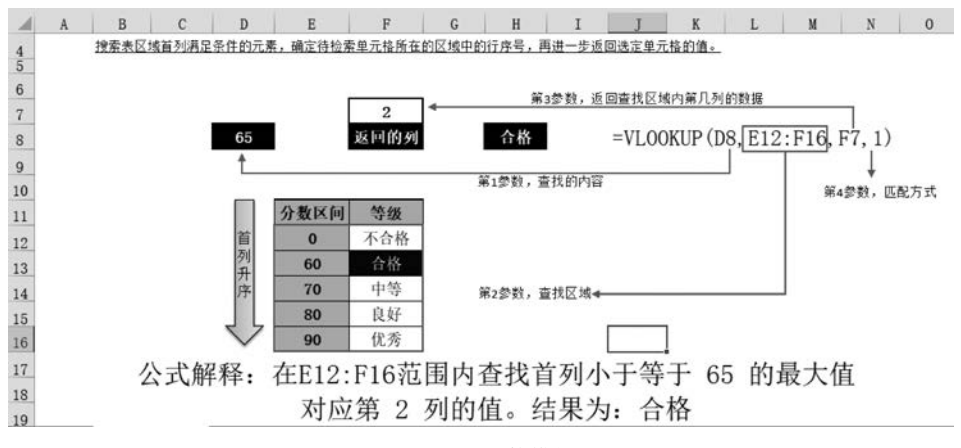

图 5.23 Vlookup 函数模糊匹配用法

#### 2. Lookup 函数、Index 函数、Match 函数和 Offset 函数

#### 1) Lookup 函数

Lookup 函数是常用的查询函数之一,和 Vlookup 函数的用法比较类似,这里只介绍向量用法。

Lookup(lookup\_value,lookup\_vector,[result\_vector])

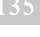

向量语法是在由单行或单列构成的第2个参数中,查找第1个参数,并返回第3个参数 中对应位置的值。第1参数为查找值。第2参数为查询范围。第3参数可选,为结果范围, 必须与第2参数大小相同。如果第3参数缺省,则结果范围为第2参数。

需要注意的是:

(1)如果需要在查找范围中查找一个明确的值,查找范围必须升序排列;如果查找一 列或一行数据的最后一个值,查找范围并不需要严格地升序排列。

(2) 如果 Lookup 函数找不到查询值,则该函数会与查询区域中小于或等于查询值的最 大值进行匹配。

(3) 如果查询值小于查询范围中的最小值,则 Lookup 函数会返回 # N/A 错误值。

(4) 如果查询区域中有多个符合条件的记录,则 Lookup 函数仅返回最后一条记录。

在范例中,工作表"统计"中"指定比赛日期对应的球队名称"(B4 单元格)可以用 Lookup 函数处理,因为"日期"列是升序排序;但"第一场失败对应的球队名称"(B1 单元 格)不能用 Lookup 函数处理,因为"胜负关系"列不是升序排序。

2) Index 函数

Index 函数是重要的引用函数之一,通过指定的行列号,在一个单元格区域或数组中返回对应位置的元素值。常用的函数语法有2种,这里只介绍非数组用法。

Index(reference, row\_num, [column\_num], [area\_num])

参数 row\_num,指定数组中的某行。参数 column,可选参数,指定数组中的某列。参数 reference,对一个或多个单元格区域的引用;如果引用区域为一个不连续的区域,必须将 其用括号括起来。参数 area\_num,可选参数,选择 reference 参数中的一个区域。

一般情况下,在单列连续区域中进行查找,只需要使用第1参数 reference 和第2参数 row\_num。用法如图 5.24 所示。

| 1  | A      | В       | С         | D                                       | E      |
|----|--------|---------|-----------|-----------------------------------------|--------|
| 1  | 豌豆     |         | 类型        | 公式                                      | 公式计算结果 |
| 2  | 包菜     |         | 单列区域定位    | =index(A1:A5,4)                         | 土豆     |
| 3  | 毛豆     |         |           | =index((A1:A5,                          |        |
| 4  | 土豆     |         | 多个不连续区域定位 | A7:B9,A11:A12)                          | 鲈鱼     |
| 5  | 山药     |         |           | ,3,2,2)                                 |        |
| 6  | 110000 |         |           | 17 - 14 - 14 - 14 - 14 - 14 - 14 - 14 - |        |
| 7  | 猪肉     | 鸭肉      |           |                                         |        |
| 8  | 鸡肉     | 牛肉      |           |                                         |        |
| 9  | 鳊鱼     | 鲈鱼      |           |                                         |        |
| 10 |        | 1000000 |           |                                         |        |
| 11 | 西红柿鸡蛋  |         |           |                                         |        |
| 12 | 菠菜     |         |           |                                         |        |

图 5.24 Index 函数用法

在上述的单列区域定位中,查找 A1:A5 单元格区域中的第4行。在多个不连续区域定位中,选择(A1:A5,A7:B9,A11:A12)中的第2个区域,通过行号3和列号2定位到单元格区域 A7:B9 的第3行第2列。

3) Match 函数

Match 函数同样是 Excel 中重要的查找函数,通过在单元格区域中搜索指定项,返回该 项在单元格区域中的相对位置。用法如下:

Match(lookup\_value,lookup\_array,[match\_type])

第一参数 lookup\_value,表示需要查找的值。第二参数 lookup\_array,表示查询区域,

一般指单元格区域或数组,且此参数必须是一行或一列的数据范围。

第三参数 match\_type 用来指定 Match 函数的查找方式,取值为:0、1、-1。值为0时, 表示精确匹配,此时的第二参数 lookup\_array 中的值可以按任何顺序排列;如果在查找区 间有多个相同的匹配值,和第一个相同的值匹配。值为1时,表示模糊匹配,要求第二参数 lookup\_array 中的值按升序排列,以查询区域(第二参数 lookup\_array)中小于查询值的最 大值进行匹配。值为-1时,同样表示模糊匹配,要求第二参数 lookup\_array 中的值按降序 排列,以查询区域(第二参数 lookup\_array)中大于查询值的最小值进行匹配。用法如图 5.25 所示。

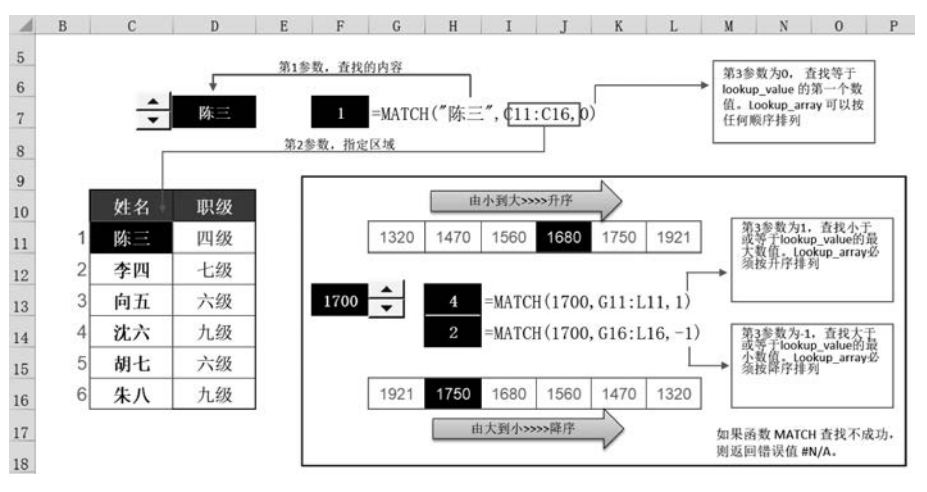

图 5.25 Match 函数用法

在 Excel 中, match 函数经常和 index 函数搭配使用,结合 match 函数定位行号或列号, 在 index 函数的查找区间定位具体的单元格。用法如图 5.26 所示。

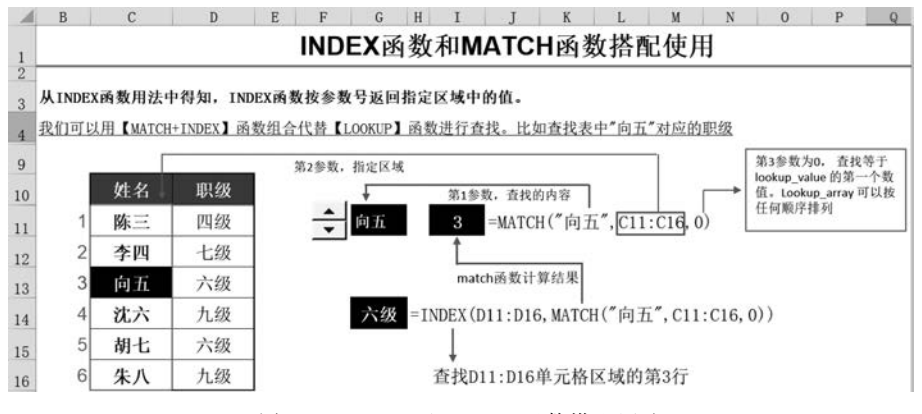

图 5.26 Index 和 Match 函数搭配用法

该函数组合的用法除了在查找相同的最后一个值以外,可以替换 Lookup 函数。 在范例中,工作表"统计"中"指定比赛日期对应的球队名称"(B4 单元格)和"第一场失 败对应的球队名称"(B1 单元格)都可以用 index 函数和 match 函数的组合处理。

"失分第1多时对阵的球队"、"失分第2多时对阵的球队"和"失分第3多时对阵的球队",除了 index 和 match 函数,还需要项目 5.4 中讲到的 Large 函数。

第

5

童

以"失分第3多时对阵的球队"为例,对应的公式为"=INDEX(篮球比赛记录!A2: A15,MATCH(LARGE(篮球比赛记录!G2:G15,3),篮球比赛记录!G2:G15,0))"。先用 Large 函数找到G列(失分列)中第3大的数,然后用 match 函数求出该数在所有失分列区 域(G2:G15)中的相对行号,最后用 index 函数在同样大小的球队名称单元格区域(A2: A15)中找到该行号对应的单元格中的值,即失分第3多时对阵的球队名称。

4) Offset 函数

Offset 函数以指定的引用为参照系,通过给定的偏移量返回新的引用,返回的引用可以 是一个单元格或单元格区域。能够为动态数据透视表、动态图表等提供动态数据源。函数 基本语法为:Offset(reference,rows,cols,[height],[width])。

第一参数 reference,作为偏移量参照的起始引用区域。该参数必须是对单元格或连续 单元格区域的引用,否则 Offset 函数返回错误值 # VALUE。

第二参数 rows,以第一参数中的单元格或单元格区域的左上角单元格为参照点,向上 或向下偏移的行数。行数为正数时,向参照点的下方偏移。

第三参数 cols,以第一参数中的单元格或单元格区域的左上角单元格为参照点,向左或 向右偏移的列数。列数为正时,向参照点的右边偏移。列数为负时,向参照点的左边偏移。

第四参数 height,可选参数。以经过第二参数和第三参数的行、列偏移后得到的偏移点 为基准,返回的高度。值为正数时,返回偏移点下方的高度;值为负数时,返回偏移点上方 的高度。缺省时,值为1。

第五参数 width,可选参数。以经过第二参数和第三参数的行、列偏移后得到的偏移点 为基准,返回的宽度。值为正数时,返回偏移点右侧的宽度;值为负数时,返回偏移点左侧 的宽度。缺省时,值为1。函数用法如图 5.27 所示。

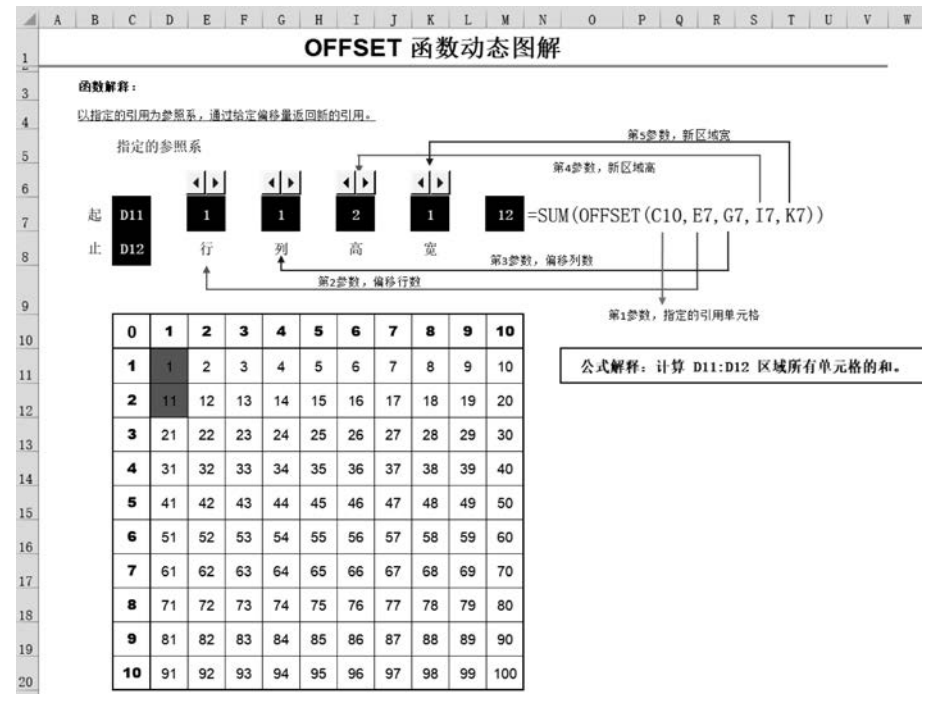

图 5.27 Offset 函数用法

5) 范例详解

在范例"Lookup 函数、Index 函数、Match 函数和 Offset 函数"中计算"截至左侧日期的 积分和"时的公式为"=SUM(OFFSET(篮球比赛记录!I2,0,0,MATCH(A7,篮球比赛记录 录!C2:C15,0),1))"。先用 match 函数找到指定日期在所有日期(工作表"篮球比赛记录" 的单元格区域 C2:C15)中的相对行号;再以第1场比赛获得的积分所对应的 I2 单元格为 参照点,不做偏移(offset 函数的第二参数和第三参数都是 0),将 match 函数计算得到的行 号作为 offset 函数返回的单元格区域的高度(第四参数),宽度为1列。最后计算 offset 函 数返回的单元格区域(I1:I5)的数值和。

#### 操作步骤

#### 1. Vlookup 函数

(1) 打开工作簿"查找定位函数(非数组用法). xlsx"。

(2) 在工作表"篮球比赛记录"的 B2 单元格中输入公式"=VLOOKUP(A2,球队区域 关联!\$A\$2:\$B\$15,2,0)",完成后将公式填充到 B2:B15 单元格区域。

(3) 在工作表"篮球比赛记录"的 D2 单元格中输入公式"=VLOOKUP(C2,季度和日期关联!\$A\$1:\$B\$4,2,1)",完成后将公式填充到 D2:D15 单元格区域。

2. Lookup 函数、Index 函数、Match 函数和 Offset 函数

(1) 在工作表"统计"的 B1 单元格中输入公式"=INDEX(篮球比赛记录!A2:A15, MATCH("负",篮球比赛记录!H2:H15,0))",完成统计"第一场失败对阵的球队"。

(2) 在工作表"统计"的 B4 单元格中输入公式"=LOOKUP(A4,篮球比赛记录!C2: C15,篮球比赛记录!A2:A15)",完成统计"2021 年 3 月 17 日对阵的球队名"。

(3) 在工作表"统计"的 A7 单元格右侧的下拉列表中选择"2021 年 2 月 15 日",在 B7 单元格中输入公式"=SUM(OFFSET(篮球比赛记录!I2,0,0,MATCH(A7,篮球比赛记录!C2:C15,0)))",完成统计"截至左侧日期的积分和"。

#### 注意问题

Vlookup 函数的语法为: Vlookup(lookup\_value,table\_array,col\_index\_num,[range\_lookup]),其中的第3参数 col\_index\_num 不能理解为工作表中实际的列号,而是指要返回 查询区域中第几列的值,属于相对列号。

例如:如果在 B2:F6 区域中需要返回 D 列中某行的数据。此时 table\_array 参数值为 B2:F6,col\_index\_num 参数值就应该为 3,含义为从单元格区域 B2:F6 的首列(B 列)开始 的第 3 列(D 列);不能从 A 列开始计算偏移列号,即 col\_index\_num 参数值不能写 4。

同样的,match函数返回的也是相对行号或列号,指查找区域的第几行或第几列。

### 5.6 查找定位函数的数组用法

#### 范例要求

打开工作簿"查找定位函数数组用法.xlsx",完成以下操作。

第

5

童

#### match 函数数组用法★★★

在"分班记录"工作表中,使用 index 函数和 match 函数的数组用法,结合"分班标准"工作表,计算"班级类型"列的类型。完成后效果如图 5.28 所示。

| - 14 | A   | В    | C    | D    |
|------|-----|------|------|------|
| 1    | 姓名  | 第1周  | 第2周  | 班级类型 |
| 2    | 唐转文 | 不合格  | 不合格  | С    |
| 3    | 邹邑灿 | 基本合格 | 基本合格 | С    |
| 4    | 张子奥 | 不合格  | 基本合格 | С    |

图 5.28 Match 函数数组用法的完成效果

#### 相关知识

1. Excel 中的数组概念

在 Excel 函数与公式中,数组是指按一行一列或多行多列排列的一组数据元素的集合。 数据元素可以是数值、文本、日期、逻辑值和错误值等。

#### 2. Excel 中的数组分类

1) 常量数组

常量数组是指直接在公式中写入数组元素,并用大括号在首尾进行标识的字符串表达 式。常量数组不依赖单元格区域,可以直接参与公式的计算。数值型常量数组元素中不能 包含美元符号、逗号和百分号。日常应用中,以单列单行的一维数组为主。

纵向数组(单列数组)对应多维数组,数组中各元素用半角分号间隔,输入时需要先选定 所有的单元格。例如:数组公式"={1;2;3}"有3个数组元素,要得到纵向的单列数组,就 需要选中纵向的3个单元格,然后在编辑栏中输入公式,按下Ctrl+Shift+Enter键,得到 纵向数组常量,如图5.29所示。

横向数组对应一维数组,数组中的各元素用半角逗号间隔,输入时同样要先选定所有的 单元格。例如:数组公式"={1,2,3}"有 3 个数组元素,要得到横向的单行数组,就需要选 中横向的 3 个单元格,然后在编辑栏中输入公式,按下 Ctrl+Shift+Enter 键,得到横向数 组常量,如图 5.30 所示。

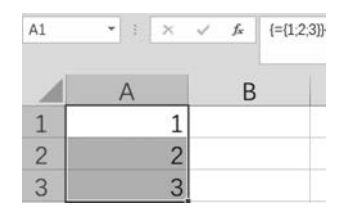

图 5.29 纵向数组常量(多维数组)

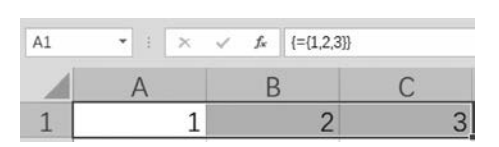

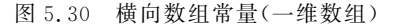

注意,常量数组公式不能在一个单元格中先输入公式,然后填充,否则会在填充单元格中得到同样的数值。如图 5.31 所示。

2) 区域数组

区域数组实际上就是公式中对单元格区域的直接引用,维度和尺寸与常量数组完全一致。例如公式"=MATCH(A1,B1:B3,0)"中的 B1:B3 是区域数组。如图 5.32 所示。

3) 范例详解

范例中用到了 match 函数的多条件匹配,涉及区域数组。我们将工作表"分班记录"和

工作表"分班标准"中的相关数据单元格放到一个工作表中,如图 5.33 所示。

|                                                 |                                                                                                    |                                                                                                    |                                                                    |               |                                                                                                    | _                          |             | А                                                                                                    | В                          | С                                                      |
|-------------------------------------------------|----------------------------------------------------------------------------------------------------|----------------------------------------------------------------------------------------------------|--------------------------------------------------------------------|---------------|----------------------------------------------------------------------------------------------------|----------------------------|-------------|----------------------------------------------------------------------------------------------------|----------------------------|--------------------------------------------------------|
| C1                                              | •                                                                                                    | 1 × 4                                                                                                    | / f <sub>x</sub> {=                                                | ={1,2,3}}     |                                                                                                    | 1                          |             |                                                                                                    | 1 1                        | 1                                                      |
|                                                 |                                                                                                    | A                                                                                                    | В                                                                  |               | С                                                                                                    | 2                          |             |                                                                                                    | 2                          |                                                        |
| 1                                               |                                                                                                    | 1                                                                                                    |                                                                    | 1             | 1                                                                                                    | 3                          |             |                                                                                                    | 3                          |                                                        |
| 图                                               | 5.31                                                                                                    | 常量数                                                                                                    | 组公式的                                                               | 的错误           | 真充效果                                                                                                    | 0                          |             | 图                                                                                                    | 5.32 区域数组                  |                                                        |
| - 10                                            | A                                                                                                    | В                                                                                                    | C                                                                  | D             | E F                                                                                                    | G                          | н           |                                                                                                    | J                          | K L                                                    |
|                                                 | 444 427                                                                                                    | 44 1 183                                                                                                    | 「「「「「」」                                                            | 11114日 346 开日 | (4)(1)(1)                                                                                                    | Q (+1+ @F@1.@F@11_@D@0     | 1 100 100 1 | -56 O [4]                                                                                                    | Q 14-0. 0101.01011_00000   | 一般思っエエが正常用                                             |
| 1                                               | 姓名                                                                                                    | 第1周<br>不会故                                                                                                    | 第2周                                                                | 班级类型          | 第1周                                                                                                    | 条件1: \$F\$1:\$F\$11=\$B\$2 | 常量1         | 第2周<br>伏季                                                                                                    | 条件2: \$I\$1:\$I\$11=\$C\$2 | 2常量2班级类型                                               |
| 1 2 2                                           | 姓名<br>唐转文<br>级星曲                                                                                                    | 第1周<br>不合格<br>其本合格                                                                                                    | 第2周<br>不合格<br>其太会格                                                 | 班级类型          | 第1周<br>优秀<br>代香                                                                                                    | 条件1: \$F\$1:\$F\$11=\$B\$2 | 常量1         | 第2周<br>优秀<br><u> </u>                                                                                                    | 条件2: \$ \$1:\$ \$11=\$C\$2 | 2常量2 班级类型<br>A                                         |
| 1<br>2<br>3<br>4                                | 姓名<br>唐转文<br>邹邑灿<br>张子卑                                                                                                    | <ul> <li>第1周</li> <li>不合格</li> <li>基本合格</li> <li>조合格</li> </ul>                                                                 | 第2周<br>不合格<br>基本合格<br>基本合格                                         | 班级类型          | 第1周<br>优秀<br>优秀<br>会格                                                                                                    | 条件1: \$F\$1:\$F\$11=\$B\$2 | 常量1         | 第2周<br>优秀<br>合格<br>优秀                                                                                                    | 条件2: \$ \$1:\$ \$11=\$C\$2 | 2常量2 班级类型<br>A<br>A                                    |
| 1<br>2<br>3<br>4<br>5                           | 姓名<br>唐转文<br>邹邑灿<br>张子奥<br>王思晏                                                                                                    | <ul> <li>第1周</li> <li>不合格</li> <li>基本合格</li> <li>不合格</li> <li>其太合格</li> </ul>                                                   | 第2周<br>不合格<br>基本合格<br>基本合格<br>基本合格                                 | 班级类型          | 第1周<br>优秀<br>优秀<br>合格<br>合格                                                                                                    | 条件1: \$F\$1:\$F\$11=\$B\$2 | 常量1         | 第2周<br>优秀<br>合格<br>优秀<br>合格                                                                                                    | 条件2: \$\\$1:\$\\$11=\$C\$2 | 2常量2 班级类型<br>A<br>A<br>A<br>B                          |
| 1<br>2<br>3<br>4<br>5<br>6                      | 姓名<br>唐转文<br>邹邑灿<br>张子奥<br>王思吴<br>张涵                                                                                                    | 第1周       不合格       基本合格       不合格       基本合格       基本合格       合格                                                               | 第2周<br>不合格<br>基本合格<br>基本合格<br>基本合格<br>合格                           | 班級类型          | 第1周<br>优秀<br>优秀<br>合格<br>合格<br>合格                                                                                                    | 条件1: \$F\$1:\$F\$11=\$B\$2 | 常量1         | 第2周<br>优秀<br>合格<br>优秀<br>合格<br>基本合格                                                                                                    | 条件2: \$\\$1:\$\\$11=\$C\$2 | 2常量2 班级类型<br>A<br>A<br>A<br>B<br>B                     |
| 1<br>2<br>3<br>4<br>5<br>6<br>7                 | 姓名<br>唐转邑<br>子<br>思<br>思<br>涵<br>系<br>王<br>思<br>涵<br>系                                                                                                    | <ul> <li>第1周</li> <li>不合格</li> <li>基本合格</li> <li>不合格</li> <li>基本合格</li> <li>合格</li> <li>合格</li> <li>优秀</li> </ul>               | 第2周<br>不合格<br>基本合格<br>基本合格<br>基本合格<br>合格<br>代秀                     | 班級类型          | 第1周<br>优秀<br>优秀<br>合格<br>合格<br>合格<br>基本合格                                                                                                    | 条件1: \$F\$1:\$F\$11=\$B\$2 | ?常量1        | 第2周<br>优秀<br>合格<br>优秀<br>合格<br>基本合格<br>合格                                                                                                    | 条件2:\$I\$1:\$I\$11=\$C\$2  | 2常量2 班级类型<br>A<br>A<br>B<br>B<br>B<br>B                |
| 1<br>2<br>3<br>4<br>5<br>6<br>7<br>8            | 姓名<br>有<br>生<br>有<br>全<br>之<br>如<br>小<br>来<br>王<br>张<br>孤<br>馬<br>果<br>二<br>、<br>歌<br>思<br>二<br>、<br>思<br>派<br>不<br>思<br>思<br>派<br>不<br>思<br>思<br>派<br>不<br>思<br>思<br>派<br>不<br>思<br>思<br>派<br>不<br>思<br>思<br>派<br>不<br>思<br>思<br>二<br>子<br>思<br>思<br>二<br>子<br>思<br>思<br>派<br>不<br>思<br>思<br>派<br>不<br>思<br>思<br>派<br>不<br>思<br>思<br>派<br>不<br>思<br>思<br>派<br>不<br>思<br>思<br>派<br>不<br>思<br>思<br>派<br>不<br>思<br>思<br>派<br>不<br>思<br>思<br>派<br>不<br>思<br>二<br>派<br>四<br>思<br>二<br>派<br>四<br>思<br>二<br>派<br>四<br>二<br>二<br>二<br>二<br>(<br>二<br>(<br>)<br>(<br>)<br>)<br>(<br>)<br>(<br>)<br>)<br>(<br>)<br>)<br>(<br>)<br>)<br>)<br>)<br>(<br>)<br>)<br>(<br>)<br>)<br>)<br>(<br>)<br>)<br>)<br>(<br>)<br>)<br>)<br>)<br>(<br>)<br>)<br>)<br>)<br>(<br>)<br>)<br>)<br>)<br>(<br>)<br>)<br>)<br>)<br>(<br>)<br>)<br>)<br>)<br>)<br>(<br>)<br>)<br>)<br>)<br>)<br>(<br>)<br>)<br>)<br>)<br>)<br>(<br>)<br>)<br>)<br>)<br>)<br>(<br>)<br>)<br>)<br>)<br>)<br>(<br>)<br>)<br>)<br>)<br>)<br>(<br>)<br>)<br>)<br>)<br>)<br>)<br>(<br>)<br>)<br>)<br>)<br>)<br>)<br>)<br>(<br>)<br>)<br>)<br>)<br>)<br>)<br>)<br>)<br>)<br>)<br>)<br>(<br>)<br>)<br>)<br>)<br>)<br>)<br>)<br>)<br>)<br>)<br>)<br>)<br>)<br>)<br>)<br>)<br>)<br>)<br>)<br>) | <ul> <li>第1周</li> <li>不合格</li> <li>基本合格</li> <li>不合格</li> <li>基本合格</li> <li>合格</li> <li>合格</li> <li>代秀</li> <li>基本合格</li> </ul> | 第2周<br>不合格<br>基本合格<br>基本合格<br>各格<br>合格<br>代秀<br>基本合格               | 班級类型          | 第1周<br>优秀<br>优秀<br>合格<br>合格<br>基本合格<br>基本合格<br>基本合格                                                                                                    | 条件1: \$F\$1.\$F\$11=\$B\$2 | 常量1         | 第2周<br>优秀<br>合格<br>优秀<br>合格<br>基本合格<br>基本合格<br>基本合格                                                                                                    | 条件2: \$I\$1:\$I\$11=\$C\$2 | 2常量2 班级类型<br>A<br>A<br>B<br>B<br>B<br>C                |
| 1<br>2<br>3<br>4<br>5<br>6<br>7<br>8<br>9       | 姓<br>唐<br>邹<br>张<br>王<br>张<br>邓<br>吴<br>王<br>浩<br>邓<br>吴<br>王<br>浩<br>邓<br>吴<br>王<br>浩<br>邓<br>恩<br>子<br>思<br>汤<br>禹<br>弟<br>恩<br>子<br>思<br>汤<br>禹<br>月<br>》<br>》<br>》<br>》<br>》<br>》<br>》<br>》<br>》<br>》<br>》<br>》<br>》<br>》<br>》<br>》<br>》<br>》                                                                                                    | <ul> <li>第1周</li> <li>不合格</li> <li>基本合格</li> <li>本合格</li> <li>本合格</li> <li>合格</li> <li>依秀</li> <li>基本合格</li> <li>合格</li> </ul>  | 第2周<br>不合格<br>基本合合格<br>基本合格<br>代秀<br>本<br>大<br>系<br>合格<br>优秀<br>名格 | 班级类型          | 第1周<br>优秀<br>优秀<br>合格<br>合格<br>基本合格<br>基本<br>本合格<br>基本<br>本<br>各格                                                                                                    | 条件1: \$F\$1.\$F\$11=\$B\$2 | 常量1         | 第2周<br>优秀<br>合格<br>优秀格<br>合基本合格<br>合格<br>本合格<br>本合格<br>本合格                                                                                                    | 条件2: \$I\$1:\$I\$11=\$C\$2 | 2常量2 班级类型<br>A<br>A<br>B<br>B<br>B<br>B<br>C<br>C      |
| 1<br>2<br>3<br>4<br>5<br>6<br>7<br>8<br>9<br>10 | 姓唐邹张王张邓吴汪郑<br>名转邑子思潘禹津巨梢<br>月津鸿梢                                                                                                    | 第1周<br>不基本合格<br>基合格<br>各格<br>名格<br>名格<br>名格<br>名格<br>名格<br>名格<br>名格<br>名格<br>名格<br>名<br>名<br>名<br>名                             | 第2周<br>不合格合格<br>基本合格<br>优秀<br>基本合格<br>优秀<br>优秀                     | 班级类型          | 第1周<br>优秀<br>优秀<br>合格<br>合格<br>基本<br>合格<br>基本<br>合格<br>基本<br>合格<br>格<br>基本<br>合格<br>格<br>基本<br>合格<br>格<br>基本<br>合格<br>格<br>基本<br>合格<br>格<br>基本<br>合格<br>格<br>名格<br>格<br>合格<br>格<br>名<br>格<br>名<br>格<br>名<br>格<br>名<br>名<br>格<br>名<br>名<br>名<br>名 | 条件1: \$F\$1:\$F\$11=\$B\$2 | 常量1         | 第2周<br>优秀<br>格子<br>桥格<br>本格<br>合基<br>本合格<br>基<br>本合格<br>基<br>本合格<br>格<br>格<br>格<br>格<br>合基<br>本<br>合<br>格<br>合基<br>合基<br>合基<br>合基<br>合基<br>合基<br>合格<br>合基<br>合格<br>合基<br>合格<br>合基<br>合格<br>合基<br>合格<br>合基<br>合格<br>合格<br>合基<br>合格<br>合格<br>合格<br>合格<br>合格<br>合格<br>合格<br>合格<br>合格<br>合格<br>合格<br>合格<br>合格 | 条件2: \$I\$1:\$I\$11=\$C\$2 | 2常量2 班级类型<br>A<br>A<br>B<br>B<br>B<br>C<br>C<br>C<br>C |

C1

\* : × ✓ & =MATCH(A1 B1 B3 0)

图 5.33 match 函数多条件匹配

要计算班级类型,就要同时满足两个条件:某同学第1周的评定等级和F2:F11单元格 区域匹配,第2周的评定等级和I2:I11单元格区域匹配。以A2单元格中姓名对应的班级 类型为例,两个条件用公式描述分别是:"\$F\$2:\$F\$11=\$B\$2"和"\$I\$2:\$I\$11=\$C \$2"。公式"\$F\$2:\$F\$11=\$B\$2"表示单元格B2和单元格区域F2:F11中的每一个单 元格匹配后的结果,在单元格区域G2:G11中呈现匹配的结果值;公式"\$I\$2:\$I\$11= \$C\$2"表示单元格C2和单元格区域I2:I11中的每一个单元格匹配后的结果,在单元格区 域J2:J11中呈现匹配后的结果值。这两个公式的运行结果实质就是两个区域数组。

在计算机中,用0描述逻辑假(FALSE),用1描述逻辑真(TRUE)。所以这2个区域数 组可以转换为以下2个数组常量:{0,0,0,0,0,0,0,0,1,1}和{0,0,0,0,0,0,0,1,0,1}。B2 和C2单元格中的数据分别在单元格区域F2:F11和I2:I11中匹配后,只有1行数据的运行 结果同时为TRUE(常量1和常量2的值都为1),如图5.34所示。该行对应的班级类型就 是A2单元格中姓名对应的班级类型。

| - 1 | A   | В    | С    | D    | Ε | F    | G                          | н   | E    |      | J                     | K   | L    |
|-----|-----|------|------|------|---|------|----------------------------|-----|------|------|-----------------------|-----|------|
| 1   | 姓名  | 第1周  | 第2周  | 班级类型 |   | 第1周  | 条件1: \$F\$1:\$F\$11=\$B\$2 | 常量1 | 第2周  | 条件2: | \$I\$1:\$I\$11=\$C\$2 | 常量2 | 班级类型 |
| 2   | 唐转文 | 不合格  | 不合格  |      |   | 优秀   | FALSE                      | 0   | 优秀   |      | FALSE                 | 0   | A    |
| 3   | 邹邑灿 | 基本合格 | 基本合格 |      |   | 优秀   | FALSE                      | 0   | 合格   |      | FALSE                 | 0   | A    |
| 4   | 张子奥 | 不合格  | 基本合格 |      |   | 合格   | FALSE                      | 0   | 优秀   |      | FALSE                 | 0   | A    |
| 5   | 王思昊 | 基本合格 | 基本合格 |      |   | 合格   | FALSE                      | 0   | 合格   |      | FALSE                 | 0   | В    |
| 6   | 张涵  | 合格   | 合格   |      |   | 合格   | FALSE                      | 0   | 基本合格 |      | FALSE                 | 0   | В    |
| 7   | 邓禹  | 优秀   | 优秀   |      |   | 基本合格 | FALSE                      | 0   | 合格   |      | FALSE                 | 0   | В    |
| 8   | 吴津津 | 基本合格 | 基本合格 |      |   | 基本合格 | FALSE                      | 0   | 基本合格 |      | FALSE                 | 0   | С    |
| 9   | 汪巨鸿 | 合格   | 优秀   |      |   | 基本合格 | FALSE                      | 0   | 不合格  |      | TRUE                  | 1   | С    |
| 10  | 郑梢梢 | 优秀   | 优秀   |      |   | 不合格  | TRUE                       | 1   | 基本合格 |      | FALSE                 | 0   | С    |
| 11  | 徐浩然 | 基本合格 | 合格   |      |   | 不合格  | TRUE                       | 1   | 不合格  |      | TRUE                  | 1   | С    |

图 5.34 match 函数多条件匹配-范例详解

在图 5.34 的 D2 单元格中书写公式"=INDEX(\$L\$2:\$L\$11,MATCH(1,(\$F\$2: \$F\$11=B2)\*(\$I\$2:\$I\$11=C2),0))",其中 match 公式中的(\$F\$2:\$F\$11=B2) 和(\$I\$2:\$I\$11=C2)的结果就是上面分析中的两个数组常量:{0,0,0,0,0,0,0,0,0,1,1} 和{0,0,0,0,0,0,0,1,0,1}。在 Excel 中进行数组常量乘法,其实就是两个数组常量中的每

一个数组元素相乘,得到一个新的一维数组常量{0,0,0,0,0,0,0,0,0,0,0,1},其中只有最后一 个数组元素的值同时为1,表示同时匹配成功的是两个单元格区域(F2:F11,I2:I11)的最后 一行。在 match 函数中,为了找到这个匹配成功的数值1,所以第一参数需要写成数值1。 匹配模式为精确匹配,所以 match 函数的第三参数为0。最后通过 index 函数,在 L2:L11 单元格区域中,结合 match 函数计算得到的行号,即可确定班级类型值。

D2 单元格中的数组公式还可以写成"=INDEX(\$L\$2:\$L\$11,MATCH(B2&C2, \$F\$2:\$F\$11&\$I\$2:\$I\$11,0))"。

注意,由于范例讲解中的数据和范例素材中的数据位置不一致,所以不能将知识点中的 范例讲解的公式直接抄写至范例素材中。

#### 操作步骤

(1) 打开工作簿"查找定位函数数组用法. xlsx"。

(2) 在工作表"分班记录"中的 D2 单元格中输入公式"=INDEX(分班标准!\$C\$2:\$C\$11,MATCH(1,(分班标准!\$A\$2:\$A\$11=B2)\*(分班标准!\$B\$2:\$B\$11=C2),
(0))",输入后按下组合键 Ctrl+Shift+Enter,完成后将公式填充到 D2:D101 单元格区域。

#### 注意问题

数组公式的书写和普通公式有区别,数组公式需要在公式书写完成后,同时按下 Ctrl+Shift+Enter 组合键。

常量数组需要选中所有的常量数组应用范围,再按下组合键得到结果。区域数组可以 按下组合键得到一个单元格中的数组公式后,再进行公式填充。

#### 练 习

一、在"5-1. xlsx"工作簿中进行以下操作。完成后,保存文件。

在工作表"商品明细"中,根据"产品编号"列,计算"品质"列数据。规则如表 5.5 所示。★

 在工作表"商品明细"中,根据"产品编号"列,计算"生产日期"列的数据,要求获得的 数据为日期格式。规则如表 5.6 所示。★

表 5.5 编号和品质的对应关系

表 5.6 编号和生产日期的对应关系

| 产品编号中 jhun 前1位数字 | 品质  | 产品编号 jhun 后 1-4 位 | 年份 |
|------------------|-----|-------------------|----|
| 奇数               | 一般  | 产品编号 jhun 后 5-6 位 | 月份 |
| 偶数               | 高品质 | 产品编号 jhun 后 7-8 位 | 目  |

3. 在工作表"商品明细"中,根据"生产日期"列,计算产品是否在周末生产,如果在周末 生产,在"是否周末生产"列的数据单元格中显示"是",否则显示"否"。★

 4. 在工作表"商品明细"中,根据"产品编号"列,计算"具体时间"列的数据,要求获得的 数据为时间格式。规则如表 5.7 所示。★

5. 在工作表"商品明细"中,根据"具体时间"列,计算"生产时段"列的数据,规则如表 5.8 所示。★★★

表 5.7 编号和时间的对应关系

表 5.8 具体时间和时间区段名称的对应关系

| 产品编号 jhun 后 9-10 位  | 小时   | 小时区间              | 对应名称 |
|---------------------|------|-------------------|------|
|                     |      | [6,12)            | 上午   |
| 产品编号 jhun 后 11-12 位 | 分钟   | [12,14)           | 中午   |
|                     | T.I. | [14,18)           | 下午   |
| 产品编号 Jhun 后 13-14 位 | 松    | [18,24) & & [0,6) | 晚上   |

6. 在工作表"商品明细"中,计算"失效日期"列的数据,要求获得的数据格式为"XXXX/ XX/XX XX:XX"效果如图 5.35 所示。★

| 1 | A                       | B   | С         | D      | E        | F    | G       | Н               |
|---|-------------------------|-----|-----------|--------|----------|------|---------|-----------------|
| 1 | 产品编号                    | 品质  | 生产日期      | 是否周末生产 | 具体时间     | 生产时段 | 保质期(小时) | 失效日期            |
| 2 | 4660jhun20220312163546  | 高品质 | 2022/3/12 | 是      | 16:35:46 | 下午   | 168     | 2022/3/19 16:35 |
| 3 | 12179jhun20220309112128 | 一般  | 2022/3/9  | 否      | 11:21:28 | 上午   | 168     | 2022/3/16 11:21 |

图 5.35 "失效日期"列的完成效果图

7. 假定现在的日期时间为: 2022-3-13 12:00:00。在工作表"商品明细"的"剩余时间"列中计算距离失效日期的天数和小时数。完成后的效果如图 5.36 所示。★

|    | A                       | В    | C         | D     | E        | F    | G       | Н               | 1      |
|----|-------------------------|------|-----------|-------|----------|------|---------|-----------------|--------|
| 1  | 产品编号                    | 「品质▼ | 生产日期▼     | 是否周末生 | 具体时间     | 生产时间 | 保质期(小时- | 失效日期 💽          | 剩余时间 💌 |
| 2  | 4660jhun20220312163546  | 高品质  | 2022/3/12 | 是     | 16:35:46 | 下午   | 168     | 2022/3/19 16:35 | 6天04小时 |
| 3  | 12179jhun20220309112128 | 一般   | 2022/3/9  | 否     | 11:21:28 | 上午   | 168     | 2022/3/16 11:21 | 3天23小时 |
| 4  | 7615jhun20220309081532  | 一般   | 2022/3/9  | 否     | 8:15:32  | 上午   | 168     | 2022/3/16 8:15  | 3天20小时 |
| 5  | 9192jhun20220312085050  | 高品质  | 2022/3/12 | 是     | 8:50:50  | 上午   | 168     | 2022/3/19 8:50  | 6天20小时 |
| 6  | 3848jhun20220310140135  | 高品质  | 2022/3/10 | 否     | 14:01:35 | 下午   | 168     | 2022/3/17 14:01 | 4天02小时 |
| 7  | 19794jhun20220312194309 | 高品质  | 2022/3/12 | 是     | 19:43:09 | 晚上   | 168     | 2022/3/19 19:43 | 6天07小时 |
| 8  | 5517jhun20220308134709  | 一般   | 2022/3/8  | 否     | 13:47:09 | 中午   | 168     | 2022/3/15 13:47 | 2天01小时 |
| 9  | 3727jhun20220310195606  | 一般   | 2022/3/10 | 否     | 19:56:06 | 晚上   | 168     | 2022/3/17 19:56 | 4天07小时 |
| 10 | 11272jhun20220311120211 | 高品质  | 2022/3/11 | 否     | 12:02:11 | 中午   | 168     | 2022/3/18 12:02 | 5天00小时 |
| 11 | 18344jhun20220308205932 | 高品质  | 2022/3/8  | 否     | 20:59:32 | 晚上   | 168     | 2022/3/15 20:59 | 2天08小时 |
| 12 | 9935jhun20220312172546  | 一般   | 2022/3/12 | 是     | 17:25:46 | 下午   | 168     | 2022/3/19 17:25 | 6天05小时 |
| 13 | 7241jhun20220310145701  | 一般   | 2022/3/10 | 否     | 14:57:01 | 下午   | 168     | 2022/3/17 14:57 | 4天02小时 |
| 14 | 18904jhun20220308165959 | 高品质  | 2022/3/8  | 否     | 16:59:59 | 下午   | 168     | 2022/3/15 16:59 | 2天04小时 |
| 15 | 15230jhun20220309125806 | 高品质  | 2022/3/9  | 否     | 12:58:06 | 中午   | 168     | 2022/3/16 12:58 | 3天00小时 |
| 16 | 6442jhun20220310105310  | 高品质  | 2022/3/10 | 否     | 10:53:10 | 上午   | 168     | 2022/3/17 10:53 | 4天22小时 |
| 17 | 5112jhun20220310124653  | 高品质  | 2022/3/10 | 否     | 12:46:53 | 中午   | 168     | 2022/3/17 12:46 | 4天00小时 |
| 18 | 18358jhun20220312100242 | 高品质  | 2022/3/12 | 是     | 10:02:42 | 上午   | 168     | 2022/3/19 10:02 | 6天22小时 |
| 19 | 6580jhun20220308093209  | 高品质  | 2022/3/8  | 否     | 9:32:09  | 上午   | 168     | 2022/3/15 9:32  | 2天21小时 |
| 20 | 12943jhun20220310125546 | 一般   | 2022/3/10 | 否     | 12:55:46 | 中午   | 168     | 2022/3/17 12:55 | 4天00小时 |

图 5.36 "剩余时间"列的完成效果图

8. 在工作表"商品明细"中,计算"剩余时间(天)"列,该列数据(J2:J20)以天为单位,保 留2位小数。完成后,添加自动筛选。当筛选不同品质的商品时,在J21单元格中计算该品 质商品剩余的有效时间平均值。完成后的效果如图 5.37 所示。★

| 1  | A                       |   | В    | C         | D      | E        | F    | G       | н               | 1      | J         |
|----|-------------------------|---|------|-----------|--------|----------|------|---------|-----------------|--------|-----------|
| 1  | 产品编号                    | ٣ | 品质 - | 生产日期▼     | 是否周末生! | 具体时间     | 生产时间 | 保质期(小时- | 失效日期 💌          | 剩余时间 💌 | 剩余时间(天) * |
| 2  | 4660jhun20220312163546  |   | 高品质  | 2022/3/12 | 是      | 16:35:46 | 下午   | 168     | 2022/3/19 16:35 | 6天04小时 | 6.19      |
| 5  | 9192jhun20220312085050  |   | 高品质  | 2022/3/12 | 是      | 8:50:50  | 上午   | 168     | 2022/3/19 8:50  | 6天20小时 | 5.87      |
| 6  | 3848jhun20220310140135  |   | 高品质  | 2022/3/10 | 否      | 14:01:35 | 下午   | 168     | 2022/3/17 14:01 | 4天02小时 | 4.08      |
| 7  | 19794jhun20220312194309 |   | 高品质  | 2022/3/12 | 是      | 19:43:09 | 晚上   | 168     | 2022/3/19 19:43 | 6天07小时 | 6.32      |
| 10 | 11272jhun20220311120211 |   | 高品质  | 2022/3/11 | 否      | 12:02:11 | 中午   | 168     | 2022/3/18 12:02 | 5天00小时 | 5         |
| 11 | 18344jhun20220308205932 |   | 高品质  | 2022/3/8  | 否      | 20:59:32 | 晚上   | 168     | 2022/3/15 20:59 | 2天08小时 | 2.37      |
| 14 | 18904jhun20220308165959 |   | 高品质  | 2022/3/8  | 否      | 16:59:59 | 下午   | 168     | 2022/3/15 16:59 | 2天04小时 | 2.21      |
| 15 | 15230jhun20220309125806 |   | 高品质  | 2022/3/9  | 否      | 12:58:06 | 中午   | 168     | 2022/3/16 12:58 | 3天00小时 | 3.04      |
| 16 | 6442jhun20220310105310  |   | 高品质  | 2022/3/10 | 否      | 10:53:10 | 上午   | 168     | 2022/3/17 10:53 | 4天22小时 | 3.95      |
| 17 | 5112jhun20220310124653  |   | 高品质  | 2022/3/10 | 否      | 12:46:53 | 中午   | 168     | 2022/3/17 12:46 | 4天00小时 | 4.03      |
| 18 | 18358jhun20220312100242 |   | 高品质  | 2022/3/12 | 是      | 10:02:42 | 上午   | 168     | 2022/3/19 10:02 | 6天22小时 | 5.92      |
| 19 | 6580jhun20220308093209  |   | 高品质  | 2022/3/8  | 否      | 9:32:09  | 上午   | 168     | 2022/3/15 9:32  | 2天21小时 | 1.9       |
| 21 |                         |   |      |           |        |          |      |         |                 |        | 4.24      |

图 5.37 自动筛选后的各品质"剩余时间(天)"的完成效果图

童

二、在"5-2. xlsx"工作簿中进行以下操作。完成后,保存文件。

1. 根据"部门人员关联"工作表,在"销售记录"工作表中计算"部门"列的数据。★

2. 在"销售记录"工作表中,根据"记录"列计算"状态"列的数据。规则如表 5.9。★

3. 在"统计"工作表的 I2 单元格中,利用 countifs 函数计算:销售一部在 2 季度正常工 作的天数。在"统计"工作表的 I6 单元格中,利用 countifs 和 average if 函数计算销售二部在 3季度的单天销售额大于所有部门人员在3季度的非零销售额(销售额不为0)平均值的次 数。★★★

4. 在"统计"工作表的 B5-B16 单元格区域,利用 sumif 或 sumifs 函数计算各月的销售 额总量。在"统计"工作表的 C5:C16 单元格区域,利用 vlookup 函数计算销售额对应的评 级,评级规则如表 5.10。★

| 表 5.9 记录和状 | 代态的对应关系 | 表 5.10 数值区间和评级的对应关系 |      |  |  |  |  |
|------------|---------|---------------------|------|--|--|--|--|
| <br>记 录    | 状态      | 数值区间                | 评 级  |  |  |  |  |
| 病假或事假      | 请假      | [0,600)             | 不合格  |  |  |  |  |
| 轮休         | 休息      | [600,700)           | 基本合格 |  |  |  |  |
| 白班或晚班      | 工作      | [700,800)           | 合格   |  |  |  |  |
|            |         | [800,900)           | 良好   |  |  |  |  |
|            |         | $[900, +\infty)$    | 优秀   |  |  |  |  |

5. 在"统计"工作表的 A2 单元格中,利用 index 和 match 函数计算公司中第1次员工 请假的日期。★

6. 在"统计"工作表的 F2 单元格中,利用 lookup 函数计算 2021-4-8 的销售员姓名。★

7. 在"统计"工作表的 G4 单元格右侧的下拉框中洗中"6 月",在 G6 单元格中利用 sum、offset 和 match 函数计算 1 到 6 月的所有销售额。★★

三、在"5-3. xlsx"工作簿中进行以下操作。完成后,保存文件。

在工作表"获奖情况"的E1单元格中计算同时在两项比赛中获奖的人数。★★★

2. 在工作表"人员情况"的 D2: D14 单元格区域中计算每位同学的奖学金评级。评级 标准在"关联"工作表中查看。★★★